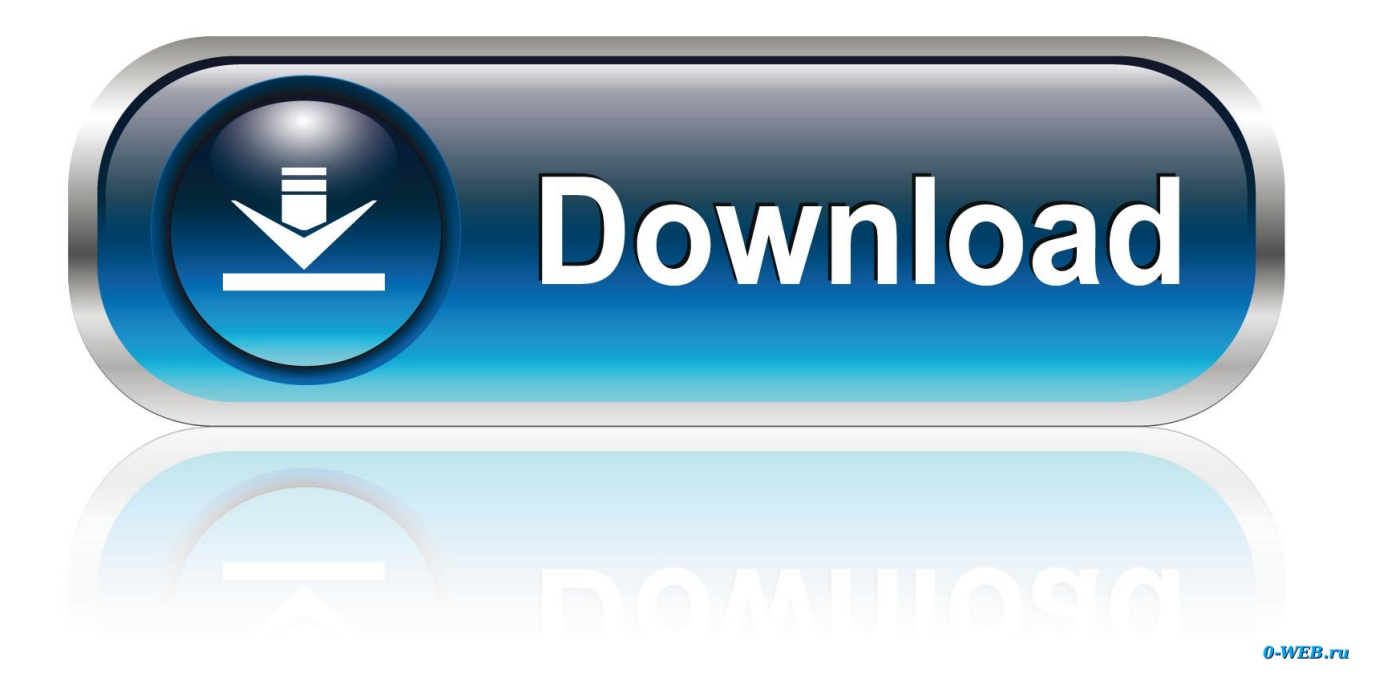

Cara Install Windows 98 Menggunakan Flash Disk Sandisk

|   | Mozilla<br>Firefox | TweedDeck                                                                                                    |   |
|---|--------------------|----------------------------------------------------------------------------------------------------|---|
|   |                    | Run ×                                                                                                    |   |
| M | <u>O</u> pen:      | Type the name of a program, folder, document, or Internet<br>resource, and Windows will open it for you.<br>diskpart v |   |
|   |                    | OK Cancel <u>B</u> rowse                                                                                               |   |
| k | W<br>#1 Win        | iaPoin ၉ 📻 🛅 🍪 🗊 🥹                                                                                                    | y |

Cara Install Windows 98 Menggunakan Flash Disk Sandisk

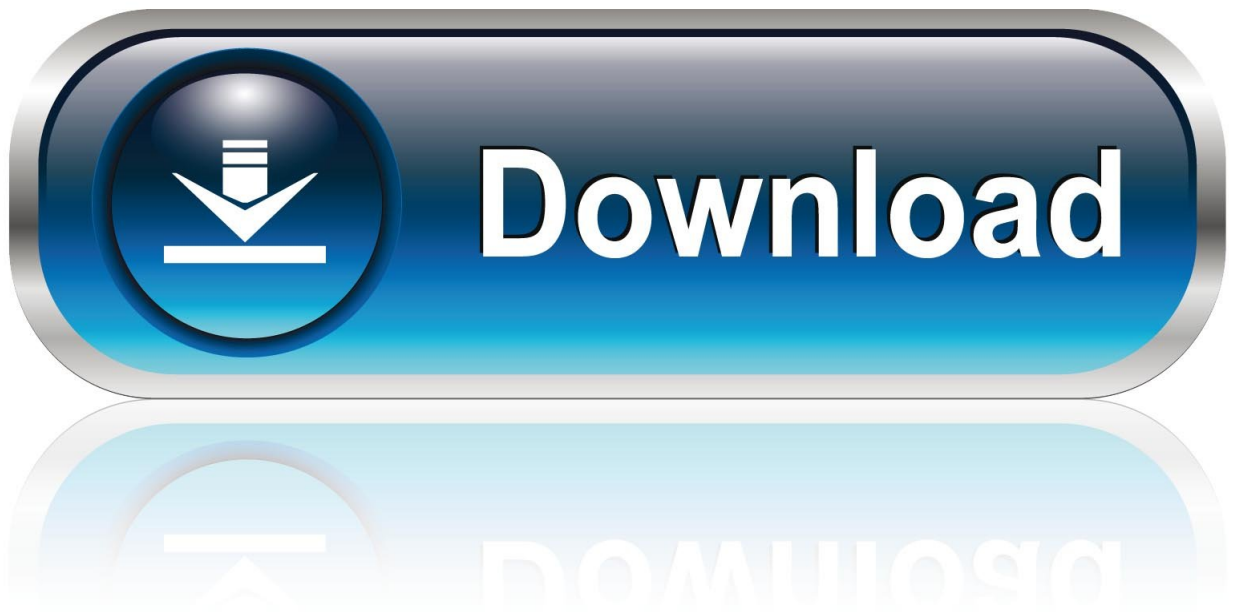

0-WEB.ru

– Pada "Establishing your location" pilih Indonesia – Pada kotak dialog Start Up Disk, ini akan membuat start up disk Win98SE dengan disket, klik Next.. Setelah proses scan selesai, maka selesai pula proses instalasi windows 98 Second Edition.. Setelah kotak login muncul, kosongkan password kemudian klik OK 25 Setelah itu, Windows akan men scan semua hardware yang terpasang pada motherboard.. Kenapa demikian? Menurut saya, Bootable via flashdisk itu mengurangi adanya file corrupt dari Installer windows itu sendiri seperti yang saya pernah alami.. Pada umumnya Windows di instal di drive C 9 Klik Next untuk melanjutkan proses instalasi Windows.

10 Pilih Typical untuk Option Normal, kemudian klik Next 11 Masukkan Computer name dan Computer description, atau jika Anda tidak ingin memberi nama, bisa dikosongkan saja.. Saat indikator mencapai 100% maka komputer akan restart secara otomatis atau klik Restart Now.. Create Primary DOS Partition 2 Create Extended DOS Partition 3 Delete Partition or Logical DOS Drive 4.. Namun jika Anda tidak ingin membuat startup disk, kosongkan floppy disk Anda kemudian klik Next.. Nov 01, 2014 Cara Mudah Instal Windows 10 Memakai USB Flashdisk Cara Install Windows 10 Menggunakan.

Isilah pada "Computer name, Work group, dan Computer Description" Selanjutnya klik Next.

19 Selanjutnya masukkan serial number windows 98 Second Edition, kemudian klik Next.

Proses instalasi Windows akan berjalan secara otomatis, hingga muncul halarnan Setup Options berikut ini.. 5 Ketik setup exe,kemudian tekan Enter 6 Tekan Enter untuk memulai proses instalasi Windows 98.. – Selanjutnya muncul menu seperti berikut: FDISK Option Curent fixed disk drive: 1 Choose one of the following: 1.. Selanjutnya klik Next – Pada kotak dialog "Windows Component" terdapat pilihan default yaitu: – Install the most common components (Recomanded), atau bisa pilih – Show me the list of component so can choose.. 13 Berikutnya akan muncul halaman Startup Disk untuk membuat startup diskWindows 98.. Pada menu utama yaitu FDISK Option pilih "2" (Set Active Partition), perintah ini untuk menentukan partisi harddisk yang digunakan sebagai booting yang berisi file system.. – Pada License Agreement klik "I accept the Agreement", kemudian klik Next. e10c415e6f